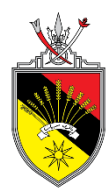

## PEJABAT SETIAUSAHA KERAJAAN NEGERI SEMBILAN

# Manual Enkripsi Penghantaran Dokumen Terperingkat Melalui E-Mel Rasmi Kerajaan Negeri Sembilan

#### A. PENGHANTAR E-MEL

- 1. Login e-mel untuk masuk ke Sistem E-mel Pentadbiran Kerajaan Negeri Sembilan; [Nota: menggunakan microsoft outlook/web mail]
- 2. Klik *New Email* untuk mencipta e-mel baharu;
- 3. Isi To: < alamat e-mel penerima> dengan syarat berikut;
  - Penerima e-mel adalah di luar domain NS
     Contoh: @mampu.gov.my / @jpa.gov.my / @maybank / @gmail / @yahoo
- 4. Isikan Subject: berdasarkan format di bawah;

[SULIT] Subjek e-mel atau dokumen yang perlu di enkrip

[RAHSIA] Subjek e-mel atau dokumen yang perlu di enkrip

[TERHAD] Subjek e-mel atau dokumen yang perlu di enkrip

#### Contoh: [SULIT] Dokumen Tender

5. Klik Attachment sekiranya ada untuk lampirkan dokumen yang perlu di enkrip;

#### [Nota: Saiz attachment yang boleh di hantar adalah <= 20MB]

6. Setelah dokumen di lampirkan klik Send.

| E 🕞 🕤 び ↑ 🤚 🕫 [SULIT] DOKUMEN SEBUTHARGA - Message (HTML) ? 📧 - 🗆 🗙 |                                          |                                                  |       |                                                                             |                                                                                  |      |   |  |  |
|---------------------------------------------------------------------|------------------------------------------|--------------------------------------------------|-------|-----------------------------------------------------------------------------|----------------------------------------------------------------------------------|------|---|--|--|
| FILE MESSAGE INSERT OPTIONS FORMAT TEXT REVIEW                      |                                          |                                                  |       |                                                                             |                                                                                  |      |   |  |  |
| Paste                                                               | Calibri<br>B I U<br>aby - A -            | • 10 • A A A     • 10 • A A A     • 10 • • A A A | Names | <ul> <li>Attach File</li> <li>Attach Item *</li> <li>Signature *</li> </ul> | <ul> <li>Follow Up *</li> <li>High Importance</li> <li>Low Importance</li> </ul> | Zoom |   |  |  |
| Clipboard                                                           | Fail                                     | Basic Text 🕞                                     |       | Include                                                                     | Tags 🕞                                                                           | Zoom | ^ |  |  |
|                                                                     | From + nurrulliza@ns.gov.my              |                                                  |       |                                                                             |                                                                                  |      |   |  |  |
| Send                                                                | То                                       | pujamohdnoor@gmail.com                           |       |                                                                             |                                                                                  |      |   |  |  |
|                                                                     | Сс                                       |                                                  |       |                                                                             |                                                                                  |      |   |  |  |
|                                                                     | Subject                                  | [SULIT] DOKUMEN SEBUTHARGA                       | A     |                                                                             |                                                                                  |      |   |  |  |
|                                                                     | Attached DOKUMEN SEBUTHARGA.docx (11 KB) |                                                  |       |                                                                             |                                                                                  |      |   |  |  |
| Assalamualaikum w.b.t & Salam Bersih.Muafakat.Seiahtera.            |                                          |                                                  |       |                                                                             |                                                                                  |      |   |  |  |
| Tuan/Puan,                                                          |                                          |                                                  |       |                                                                             |                                                                                  |      |   |  |  |
| Dengan segala hormatnya merujuk perkara di atas.                    |                                          |                                                  |       |                                                                             |                                                                                  |      |   |  |  |
| Sekian, terima kasih.                                               |                                          |                                                  |       |                                                                             |                                                                                  |      |   |  |  |
| Saya yang menjalankan amanah,                                       |                                          |                                                  |       |                                                                             |                                                                                  |      |   |  |  |
| NURRULLIZA BINTI HASSAN<br>Penolong Pengarah (Keselamatan)          |                                          |                                                  |       |                                                                             |                                                                                  |      |   |  |  |

#### **B: PENERIMA E-MEL**

- 1. Login e-mel individu untuk menyemak e-mel diterima dari <noreply@barracuda.com>;
- 2. Klik e-mel tersebut untuk melihat kandungan e-mel dan pastikan e-mel rasmi diterima

## dari <penghantar@ns.gov.my>;

| 🗌 🙀 noreply | MAKLUMAN PENERIMAAN E-MEL YANG DISULITKAN (ENCRYPT) DARIPADA E-MEL RASMI KERAJAAN NEGERI                          | 8:36 AM |
|-------------|----------------------------------------------------------------------------------------------------|---------|
| 🗌 📩 Google  | Your Google Drive is out of storage - Get more storage by upgrading to Google One You're out of storage for Googl | Oct 15  |

# Paparan seperti di bawah akan dapat di lihat. Sila ikut arahan seperti tertera untuk melihat kandungan e-mel;

| MAKLUMAN PENERIMAAN E-MEL YANG DISULITKAN (ENCRYPT) DARIPADA E-MEL RASMI KERAJAAN NEGERI                                                                                                    | ē |
|----------------------------------------------------------------------------------------------------|---|
| SEMBILAN (Indox x)                                                                                                    |   |
|                                                                                                    |   |
| noreply@barracu da.com @P 8:36 AM (6 minutes ago) 🙀 🔦                                                                                                    | ÷ |
| to me m                                                                                                    |   |
|                                                                                                    |   |
| السلام عليك ورحمة ألدو بركانه                                                                                                    |   |
| Salari Derori . Mudiaka . Sejarkera,                                                                                                    |   |
| YB/Ybhg. Tan Srl/ Datuk Srl/ Dato' Serl/ Dato' Srl/ Datuk/ Dato'/ Dr./ Tuan/ Puan,                                                                                                    |   |
| MAKLUMAN PENERIMAAN E-MEL YANG DISULITKAN (ENCRYPT) DARIPADA E-MEL RASMI KERAJAAN NEGERI SEMBILAN                                                                                                    |   |
| Dengan segala hormatnya perkara di atas dirujuk.                                                                                                    |   |
| 2. Untuk makluman YB/Ybhg. Tan Sri/ Datuk Sri/ Dato' Seri/ Dato' Sri/ Datuk' Dato' Dr./ Tuani Puan, satu e-mel yang mengandungi butiran terperingkat diterima daripada <u>nurrulitza@ns.qov.my</u> . Butiran e-mel<br>Ini telah disultkan (encrypt) oleh pentadbiran ini untuk tujuan keselamatan dan bagi mengelakkan kebocoran maklumat terperingkat. Kiasifikasi terperingkat ini ditentukan oleh pengirim atau sistem keselamatan<br>e-mel kami.                                                                                                    |   |
| <ol> <li>Sehubungan Itu, YB/Ybhg, Tan Sri/ Datu/ Sri/ Datu' Seri/ Datu' Sri/ Datu/ Datu/ Datu/ Datu/ Dr./ Tuan/ Puan boleh mengakses maklumat tersebut dengan kik <u>yada pautan ini</u> untuk log masuk ke Message Centrer kami.<br/>YB/Ybhg, Tan Sri/ Datuk Sri/ Datu' Seri/ Datu' Datu/ Datu/ Datu/ Dr./ Tuan/ Puan akan diminta untuk mencipta kata laluan baharu (sekurang-kurangnya 8 aksara dengan kombinasi simbol) atau boleh<br/>menggunakan kata laluan sedia ada sekiranya pemah berdaftar.</li> </ol>                                                                                                    |   |
| 4. Bagi menjaga kerahsiaan maklumat, e-mel ini akan dipadam secara automatik daripada sistem ini selepas tempoh 30 hari. Pihak YB/Ybng. Tan Srl/ Datuk Srl/ Dato' Serl/ Dato' Srl/ Datuk Dato' Jor / Tuan/<br>Puan dinasihatkan mengambil langkah-langkah yang perlu sekiranya terdapat keperluan untuk merujuk maklumat-maklumat tersebut pada kemudian hari. Sekiranya YB/Ybhg. Tan Srl/ Datuk Srl/ Dato' Serl/ Dato' Srl/ Datuk Dato' Jor / Tuan/<br>Srl/ Datuk/ Dato' Dr / Tuan/ Puan menerima e-mel ini disebabkan kesilapan, mohon jasa balk pihak YB/Ybhg. Tan Srl/ Datuk Srl/ Dato' Srl/ Datuk Dato' Dr / Tuan/ Puan untuk memaklumkan perkara<br>Ini kepada pengirim. |   |
| 5. Pihak YB/Ybhg. Tan Srl/ Datuk Srl/ Dato' Serl/ Dato' Srl/ Datuk/ Dato'/ Dr./ Tuan/ Puan boleh menghubungi Seksyen Keselamatan, Unit Pengurusan Teknologi Maklumat (UPTM), Pejabat Setlausaha Kerajaan Negeri Sembilan (PSUKNS) di talian 06-765 9890 / 9618 atau e-mei ke security@ns.gov.my sekiranya terdapat sebarang pertanyaan lanjut.                                                                                                    |   |
| Kerjasama dan jasa baik pihak YB/Ybhg. Tan Sri/ Datuk Sri/ Datu/ Seri/ Datu/ Sri/ Datuk/ Datu/ Dr. / Tuan/ Puan berhubung perkara ini didahului dengan ucapan terima kasih.                                                                                                    |   |
| Sekian.                                                                                                    |   |
| "BERKHIDMAT UNTUK NEGARA"<br>"BER\$IH. MUAFAKAT. \$EJAHTERA"                                                                                                    |   |
| Saya yang menjalankan amanah,                                                                                                    |   |
| Seksjen Keselamatan,<br>Unit Pengurusan Teknologi Maklumat,                                                                                                    |   |
| Pejabat setiausaha Kerajaan Negeri Sembilian<br>Emel: securitytõns oorum i Web: www.ns.oorum                                                                                                    |   |
|                                                                                                    |   |

3. Sila cipta kata laluan baharu dan klik *Done*;

| Barracuda                |                       |                                                         | 🏫 Inbox 🔅 | Sent Items | pujam<br>🌣 Settings | iohdnoor@g<br>🔒 Log Off | mail.com<br>? Help |
|--------------------------|-----------------------|---------------------------------------------------------|-----------|------------|---------------------|-------------------------|--------------------|
| Account Settings for puj | amohdnoor@gmail.con   | n                                                       |           |            |                     |                         |                    |
|                          | Password              |                                                         |           |            |                     |                         |                    |
|                          | Fassworu              |                                                         |           |            |                     |                         |                    |
|                          | New Password          | Minimum 8 characters, with at least 1 special character |           |            |                     |                         |                    |
|                          | Re-Enter New Password |                                                         |           |            |                     |                         |                    |
|                          |                       | Done                                                    |           |            |                     |                         |                    |

4. Kata laluan baharu anda berjaya dicipta; dan

| Barracuda                |                    |                                                         | 🏫 inbox | 🌣 Sent Items | pujam<br>🌣 Settings | ohdnoor@gi<br>A Log Off | mail.co<br>? He |
|--------------------------|--------------------|---------------------------------------------------------|---------|--------------|---------------------|-------------------------|-----------------|
| Account Settings for puj | amohdnoor@gmail.co | m                                                       |         |              |                     |                         |                 |
|                          | Password           |                                                         |         |              |                     |                         |                 |
|                          | New Password       | Minimum 8 characters, with at least 1 special character |         |              |                     |                         |                 |
|                          |                    | Done                                                    |         |              |                     |                         |                 |

5. Anda boleh melihat kandungan e-mel yang telah dienkrip seperti di bawah.

| <b>L</b> Barracuda |                      |                        | 🏫 inbox 🛛 🧔 Sent items     | pujamohdnoor@<br>Settings 🔒 Log Of | gmail.com<br>f ? Help |
|--------------------|----------------------|------------------------|----------------------------|------------------------------------|-----------------------|
| Encrypted Mess     | ages                 |                        |                            |                                    |                       |
| C Refresh          |                      |                        | \$                         | Showing 1-1 of 1                   | Þ                     |
| - Time             | From                 | Te                     | Subject                    | Siz                                | •                     |
| 2019-10-25 8:36 AM | nurrulliza@ns.gov.my | pujamohdnoor@gmail.com | [SULIT] DOKUMEN SEBUTHARGA | 31,43                              | 1 ^                   |

[Nota: Bagi menjaga kerahsiaan maklumat, e-mel ini akan dipadam secara automatik daripada sistem ini selepas tempoh 30 hari. Pengguna dinasihatkan mengambil langkah-langkah yang perlu sekiranya terdapat keperluan untuk merujuk maklumat-maklumat tersebut pada kemudian hari]